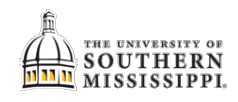

## Completing the Academic / Financial Agreement

| Step | Action                                                            |                                                        |                |               |              |            |  |
|------|-------------------------------------------------------------------|--------------------------------------------------------|----------------|---------------|--------------|------------|--|
| 1.   | After logging into SOAR, click the Tasks tile.                    |                                                        |                |               |              |            |  |
|      | Student Homepage                                                  |                                                        |                |               |              |            |  |
|      | Taske Make a Bayment                                              |                                                        |                |               |              |            |  |
|      |                                                                   |                                                        | Make a raymen  |               | i mai        |            |  |
|      |                                                                   |                                                        |                | II<br>Sector  |              |            |  |
|      |                                                                   | 5 To Do's 2 Holds                                      | Current ba     | alance \$7.00 |              |            |  |
|      |                                                                   | Grades and Transcripts                                 | Student Accour | nt            | Stud         |            |  |
|      |                                                                   |                                                        |                |               |              |            |  |
| 2.   | . Click the To Do List.                                           |                                                        |                |               |              |            |  |
|      |                                                                   |                                                        |                |               |              |            |  |
|      |                                                                   | To Do List                                             | 5              |               |              |            |  |
|      |                                                                   | Nolds                                                  | 2              |               |              |            |  |
|      |                                                                   |                                                        |                |               |              |            |  |
| 3.   | 3. Click the <b>*XYZ Academic and Financial Agreement</b> option. |                                                        |                |               |              |            |  |
|      |                                                                   | Task                                                   |                | Due Date      | Status       |            |  |
|      |                                                                   | TEACH Grant Not Eligible Major                         |                | Overdue       | Initiated    | >          |  |
|      |                                                                   | TEACH Grant Not Eligible Major                         |                | Overdue       | Initiated    | >          |  |
|      |                                                                   | Summer App Decision                                    |                | Overdue       | Initiated    | >          |  |
|      |                                                                   | NEW FAFSA Reminder                                     |                | Overdue       | Initiated    | >          |  |
|      |                                                                   | UGRD cademic and Financial Agreement                   |                | 10/10/2019    | Assigned     | >          |  |
|      | ****                                                              | 7                                                      |                | . /           |              |            |  |
|      | *This<br>diffe                                                    | s verbiage is dependent on y<br>rent than the picture. | /our student   | : / employee  | e status and | a may look |  |
|      | unici                                                             |                                                        |                |               |              |            |  |

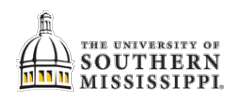

| Step | Action                                                                                                    |  |  |  |  |
|------|----------------------------------------------------------------------------------------------------|--|--|--|--|
| 4.   | Once you've read the introduction:                                                                                                    |  |  |  |  |
|      | a. click the Continue button.                                                                                                    |  |  |  |  |
|      | b. click Next.                                                                                                    |  |  |  |  |
|      | UGRD Academic and Financial Agreement                                                                                                    |  |  |  |  |
|      |                                                                                                    |  |  |  |  |
|      | Undergraduate Program Registration                                                                                                    |  |  |  |  |
|      | To proceed to the next task, click on the Continue Button Continue and then click on the NEXT Button Next > .                                                                                                    |  |  |  |  |
|      | Be sure all your information is correct before moving to the next step. Once you have moved to the next step you will be unable to update previous steps during this time. If you made a mistake in entering your contact information, you will need to contact the Registrar's Office at registrar@usm.edu to correct the information. |  |  |  |  |
| 5.   | Review the address information:                                                                                                    |  |  |  |  |
|      | a. To add an address, click the + button.                                                                                                    |  |  |  |  |
|      | b. Otherwise, click the confirm button.                                                                                                    |  |  |  |  |
|      | c. Click the Next > button.                                                                                                    |  |  |  |  |
|      |                                                                                                    |  |  |  |  |
|      |                                                                                                    |  |  |  |  |
|      | Step 2 of 7: Addresses                                                                                                    |  |  |  |  |
|      | NOTE: Changing your HOME address to an out of state address may result in out of state tees. Home Address                                                                                                    |  |  |  |  |
|      |                                                                                                    |  |  |  |  |
|      | Address From                                                                                                    |  |  |  |  |
| 6.   | Review the email and phone information:                                                                                                    |  |  |  |  |
|      | a. To add an email or phone, click the $+$ button.                                                                                                    |  |  |  |  |
|      | b. Otherwise, click the <sup>Confirm</sup> button.                                                                                                    |  |  |  |  |
|      | c. Click the Next > button.                                                                                                    |  |  |  |  |
|      |                                                                                                    |  |  |  |  |
|      |                                                                                                    |  |  |  |  |
|      | Step 3 of 7: Contact Details                                                                                                    |  |  |  |  |
|      | Email                                                                                                    |  |  |  |  |
|      |                                                                                                    |  |  |  |  |
| 7.   | Review the emergency information:                                                                                                    |  |  |  |  |
|      | a. To add an emergency contact, click the • button.                                                                                                    |  |  |  |  |
|      | D. Click the Next button                                                                                                    |  |  |  |  |
|      |                                                                                                    |  |  |  |  |
|      | UGRD Academic and Financial Agreement                                                                                                    |  |  |  |  |
|      | Step 4 of 7: Emorraney Contacts                                                                                                    |  |  |  |  |
|      |                                                                                                    |  |  |  |  |
|      |                                                                                                    |  |  |  |  |

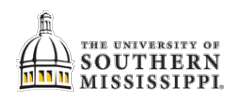

| Step | Action                                                                                                    |  |  |  |  |  |  |
|------|----------------------------------------------------------------------------------------------------|--|--|--|--|--|--|
| 8.   | Once you have read the Academic Agreement:                                                                                                    |  |  |  |  |  |  |
|      | a. Click the Agree button.                                                                                                    |  |  |  |  |  |  |
|      | b. Click the Next > button.                                                                                                    |  |  |  |  |  |  |
|      | b                                                                                                    |  |  |  |  |  |  |
|      | UGRD Academic and Financial Agreement                                                                                                    |  |  |  |  |  |  |
|      | Step 5 of 7: Academic Agreement         Agree           University of Southern Mississippi Undergraduate Academic Agreement         Agree                        |  |  |  |  |  |  |
|      | You must read and agree to the Undergraduate Academic Agreement before you can register for classes.<br>Academic Agreement                                       |  |  |  |  |  |  |
|      | Students at the University are first and foremost <b>students</b> . To graduate, you have to fulfill the academic requirements and follow key academic policies. |  |  |  |  |  |  |
| 0    | • An the sentence of the Einancial Beconnecibility Agroomont:                                                                                                    |  |  |  |  |  |  |
| 9.   | Once you have read the Financial Responsibility Agreement:                                                                                                    |  |  |  |  |  |  |
|      | b. Click the $\xrightarrow{\text{Next}}$ button                                                                                                    |  |  |  |  |  |  |
|      | b. Click the button.                                                                                                    |  |  |  |  |  |  |
|      | UGRD Academic and Financial Agreement                                                                                                    |  |  |  |  |  |  |
|      | Step 6 of 7: Student Financial Responsibility Agreement                                                                                                    |  |  |  |  |  |  |
|      | You must read and agree to the Student Financial Responsibility before registering for classes. Student Financial Responsibility                                 |  |  |  |  |  |  |
| 10   | 2turit                                                                                                    |  |  |  |  |  |  |
| 10.  | Click the submit button.                                                                                                    |  |  |  |  |  |  |
|      | UGRD Academic and Financial Agreement                                                                                                    |  |  |  |  |  |  |
|      |                                                                                                    |  |  |  |  |  |  |
|      | Step 7 of 7: Finish Thank you for signing the Academic and Financial Agreements.                                                                                 |  |  |  |  |  |  |
|      | Please click the Submit button to finalize your changes. Click the Exit button in the upper left to exit the form.                                               |  |  |  |  |  |  |
| 11.  | Click the Exit button.                                                                                                    |  |  |  |  |  |  |
|      |                                                                                                    |  |  |  |  |  |  |
|      |                                                                                                    |  |  |  |  |  |  |
|      | 944460                                                                                                    |  |  |  |  |  |  |
|      | Introduction<br>Complete         Step 7 of 7: Submit                                                                                                    |  |  |  |  |  |  |
|      | Thank you for signing the Acade                                                                                                    |  |  |  |  |  |  |
|      | 2 Addresses Please click Submit to finalize yo                                                                                                    |  |  |  |  |  |  |